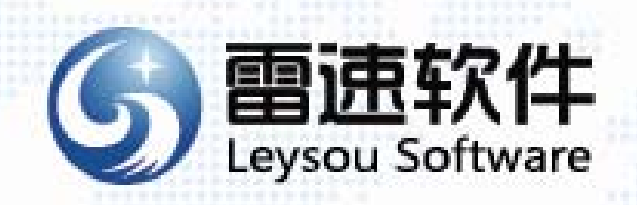

# 雷速工资查询系统 Leysou Wage Query System 财政局版

泗洪雷速软件有限公司

| + |  |
|---|--|
|   |  |
|   |  |
| 1 |  |
| 1 |  |

录

| 第   | 1章             | 软件简                        | 介                               |                                         |                                         | •••••                               | •••••             | •••••  | •••••• | 2  |
|-----|----------------|----------------------------|---------------------------------|-----------------------------------------|-----------------------------------------|-------------------------------------|-------------------|--------|--------|----|
| 1.1 | 软件巧            | 的能及特点                      | •••••                           | ••••••                                  | •••••                                   | ••••••                              | ••••••••••••••••• | •••••  | •••••  | 2  |
| 1.2 | 用户详            | F可协议 ··                    | •••••                           | • • • • • • • • • • • • • • • • • • • • | ••••••                                  | •••••                               | ••••••            | •••••  | •••••  | 2  |
| 1.3 | 软件注            | <sub>E</sub> 册及软件          | 著作权声                            | 明                                       | ••••••                                  | •••••                               | ••••••            | •••••  | •••••  | 3  |
| 1.4 | 售后肌            | 员务及升级                      | •••••                           | • • • • • • • • • • • • • • • • • • • • | ••••••                                  | •••••                               | ••••••            | •••••  | •••••  | 3  |
| 第   | 2章             | 软件安                        | 装                               |                                         |                                         | • • • • • • • • • • • • • • • • • • | •••••             | •••••  | •••••  | 3  |
| 2.1 | 安装 I           | IS 和.net ・                 | ••••••                          | •••••                                   | •••••                                   | ••••••••••                          |                   |        | •••••  | 4  |
| 2.2 | 安装             | SQL Server                 | 2008                            |                                         | • • • • • • • • • • • • • • • • • • • • |                                     | •••••             | •••••  | •••••  | 6  |
| 2.3 | 在 SQ           | L Server 20                | 08 中建立                          | _数据库                                    | •••••                                   |                                     | •••••             | •••••• | •••••  | 7  |
| 2.4 | 配置 I           | IS                         |                                 | •••••                                   | •••••                                   |                                     | •••••             | •••••• | •••••  | 10 |
| 2.5 | 安装雷            | 言速网络办                      | 公系统 ••                          | • • • • • • • • • • • • • • • • • • • • | ••••••                                  | •••••                               | ••••••            | •••••  | •••••  | 12 |
| 第   | 3章             | 快速使                        | 用指南                             | •••••                                   |                                         | •••••                               | ••••••            | •••••  | •••••  | 13 |
| 3.1 | 批量も            | 补入员工信                      | 息                               | • • • • • • • • • • • • • • • • • • • • |                                         |                                     |                   | •••••  |        | 13 |
| 3.2 | 工资者            | <b>近</b> 询模块设              | 置                               | ••••••••••••                            | •••••                                   | ••••                                | ••••••            | •••••  | •••••  | 14 |
| 3.3 | 工资数            | 女据导入…                      | ••••••                          |                                         | •••••                                   | •••••••••••                         |                   | ••••   | •••••  | 15 |
| 3.4 | 工资明            | ]细查询…                      |                                 |                                         |                                         | •••••                               |                   | •••••• | •••••  | 16 |
| 第   | 4章             | 后台管                        | 理                               |                                         |                                         |                                     | •••••             |        | •••••  | 17 |
| 4.1 | 系统设            | と置                         |                                 | • • • • • • • • • • • • • • • • • • • • |                                         |                                     |                   | •••••  |        | 17 |
| 4.2 | 管理员            | ·管理 ·····                  |                                 | • • • • • • • • • • • • • • • • • • • • |                                         |                                     |                   | •••••  |        | 19 |
| 4.3 | 员工管            | ]理                         |                                 | • • • • • • • • • • • • • • • • • • • • |                                         |                                     |                   | •••••  |        | 20 |
| 4.4 | 公告會            | 冒言管理                       | • • • • • • • • • • • • • • • • | ••••••                                  | •••••                                   | ••••                                | ••••••            | •••••  | •••••  | 22 |
| 4.5 | 工资者            | E询系统设                      | 置                               | •••••••••••••                           | •••••                                   | •••••                               | ••••••            | •••••  | •••••  | 24 |
| 第   | 5章             | 前台查                        | 询                               |                                         |                                         |                                     | •••••             | •••••  | •••••  | 25 |
| 51  | - ,<br>个人 ]    | - 资香询 ··                   | ••••                            |                                         |                                         |                                     |                   |        |        | 26 |
| 5.2 | Ⅰ/\1<br>单位 1   | - 安重 鸣<br>- 资香 询 管         | 理                               | • • • • • • • • • • • • • • • • • • • • |                                         |                                     |                   |        |        | 26 |
| 53  | - <sup>正</sup> | 子 <u>三</u> 「月日」<br>「「「「一」」 | •••••                           | • • • • • • • • • • • • • • • • • • • • |                                         |                                     |                   |        |        | 27 |
| 5.4 | 留言管            | ·日 7日·<br>9理 ······        |                                 | ••••••••••••••••                        |                                         |                                     |                   |        |        | 28 |
| 5.5 | 个人信            | :<br>自管理 ••                |                                 | ••••••••••••••••                        |                                         |                                     |                   | •••••  |        | 29 |
| 5.6 | 登录E            | 志查看 …                      |                                 | • • • • • • • • • • • • • • • • • • • • |                                         | ••••                                | ••••••            | •••••  | •••••  | 30 |
| 5.7 | 找回察            | <br>否码 ······              |                                 | • • • • • • • • • • • • • • • • • • • • | •••••                                   | ••••                                | ••••••            | •••••  | •••••  | 31 |
| 说明  | 月:本            | 手册仅供参                      | 考,最新                            | 版使用说明请在                                 | 车泗洪雷速:                                  | 软件有限公司                              | 司网站上查阅            | ] 。    |        |    |

# 第1章 软件简介

## 1.1 软件功能及特点

当前,行政事业单位的工资一般由县区级财政部门统一发放。各单位的财务人员在工资发放后到财政 部门取回工资明细表。为了保证员工对自己工资收入的知情权和隐私权,单位财务人员要打印好员工工资 条后进行手工发放。这样做,财务人员每天要接待来取工资条的员工,并且还要一个一个进行解释,费时 费力。为了解决这一问题,我们开发了雷速工资查询系统财政局版。使用这套系统,员工只要在任何一台 可以上网的电脑上,输入用户名和密码就可以查询收入明细,方便安全。财政局工作人员每月只要将工资 数据导入到系统中即可,准确方便,省时省力。

本系统适用对象:需要为行政事业单位员工提供收入在线查询的县区级财政部门。软件具有以下特点:

- (1)员工只能查询自己的收入明细及汇总,支持手机查询。
- (2) 单位管理人员可以查询本单位的员工的收入明细。
- (3) EXCEL 数据导入、导出。
- (4) 工资公布后,管理员可以给员工发通知短信。
- (5)设置公告和留言板,方便和员工互动交流。
- (6) 后台设置超级管理员和工资管理员两级权限。
- (7)可自行设定工资项目,不同的主管部门可以设置不同的工资项目。
- (8) 在任何一台可以上网的电脑上都可以查询。

#### 1.2 用户许可协议

1. 软件使用协议

本协议是用户(自然人、法人或社会团体)与泗洪雷速软件有限公司之间关于雷速网络办公系列软件 (包括但不限于雷速网络办公系统、雷速工资查询系统、雷速设备借还系统、雷速考勤查询系统、雷速考 核管理系统等、雷速网络报修系统和雷速员工档案管理系统,以下简称"本软件产品")的法律协议。一 旦安装、复制或以其它方式使用本软件产品,即表示同意接受协议各项条件的约束。如果用户不同意协议 的条件,请不要使用本软件产品。

2. 软件产品保护条款

(1)本软件产品之著作权及其它知识产权等相关权利或利益(包括但不限于现已取得或未来可取得 之著作权、专利权、商标权、商业秘密等)皆为泗洪雷速软件有限公司所有。本软件产品受中华人民共和 国版权法及国际版权条约和其它知识产权法及条约的保护。用户仅获得本软件产品的非排他性使用权。

(2)用户不得:将本软件产品提供给授权之外的用户使用;删除本软件及其副本上一切关于版权的信息;对本软件进行修改、对其制作衍生作品、反向工程,如反汇编、反编译等;试图从本软件产品中取得源代码,或从本软件产品中摘取部分内容作其它应用。

(3)本软件产品以现状方式提供, 泗洪雷速软件有限公司不保证本软件产品能够或不能够完全满足 用户需求, 在用户手册、帮助文件、使用说明书等软件文档中的介绍性内容仅供用户参考, 不得理解为对

2

用户所做的任何承诺。泗洪雷速软件有限公司保留对软件版本进行升级,对功能、内容、结构、界面、运行方式等进行修改或自动更新的权利。

(4)使用本软件产品由用户自己承担风险,泗洪雷速软件有限公司对软件本身的缺陷、运行错误而 对用户造成的任何直接或间接损失,包括但不限于数据丢失、利润损失、丧失商业机会等均不承担赔偿责 任。泗洪雷速软件有限公司对用户因软件遗失、被盗、被误用、账号被盗、网络攻击或被擅自修改、计算 机设备故障、操作失误等情况造成的损失不负责任。

(5)如果您未能遵守本协议的任何一项条款,泗洪雷速软件有限公司有权立即终止本协议,并保留 通过法律手段追究责任的权利。

3. 泗洪雷速软件有限公司具有对以上各项条款内容的最终解释权和修改权。如用户对泗洪雷速软件 有限公司的解释或修改有异议,应当立即停止使用本软件产品。用户继续使用本软件产品的行为将被视为 对泗洪雷速软件有限公司的解释或修改的接受。

4. 因本协议所发生的纠纷,双方同意按照中华人民共和国法律,向人民法院起诉解决。

## 1.3 软件注册及软件著作权声明

用户购买后,将获得仅用于被授权单位的软件授权,授权文件中的单位名称不可更改。如果单位名称 确实发生了变化,软件购买后1年内可以凭有效证明材料免费获得一份新授权,原授权文件由用户自行销 毁;1年后申请变更授权,将收取授权制作费用。收费标准以泗洪雷速软件有限公司网站公示为准。

雷速工资查询系统软件著作权证书号:2009SR046097,用户在使用本软件的过程中要遵守国家相关的 法律规定。

## 1.4 售后服务及软件升级

售后服务: 自产品售出之日起1年内, 泗洪雷速软件有限公司提供所售软件的免费远程安装服务。 建议用户定期备份数据库及网站程序, 如系统出现故障, 恢复网站程序及数据库即可正常使用。 软件升级: 终身免费。升级程序将在泗洪雷速软件有限公司网站公布, 用户自行下载升级。 公司网站: www.levsou.com

# 第2章 软件安装

服务器端最低要求: Windows Server 2003+IIS6.0、ASP.NET 4.0、SQL Server 2000。

下文以 Windows Server 2008+ SQL Server 2008 为例说明软件安装和配置方法。其它版本的安装和配置可查阅泗洪雷速软件有限公司网站上相关内容。

- (1) 安装 IIS、.net 3.5 和.net 4.5。
- (2) 安装 SQL Server。
- (3) 建立数据库
- (4) 配置 IIS

(5) 安装雷速网络办公系统

以上5步须按顺序操作,不可颠倒。

虚拟主机用户,主机提供商会安装好 IIS、ASP.NET 和 SQL Server,并提供相应的账号密码。用户只需将程序通过 FTP 上传到虚拟主机上,执行上述第 5 步的程序安装即可。

## 2.1 安装IIS和.net

从开始菜单的"管理工具"中,打开"服务器管理器"。在左栏中选择"角色",右栏中选择"添加角 色"。

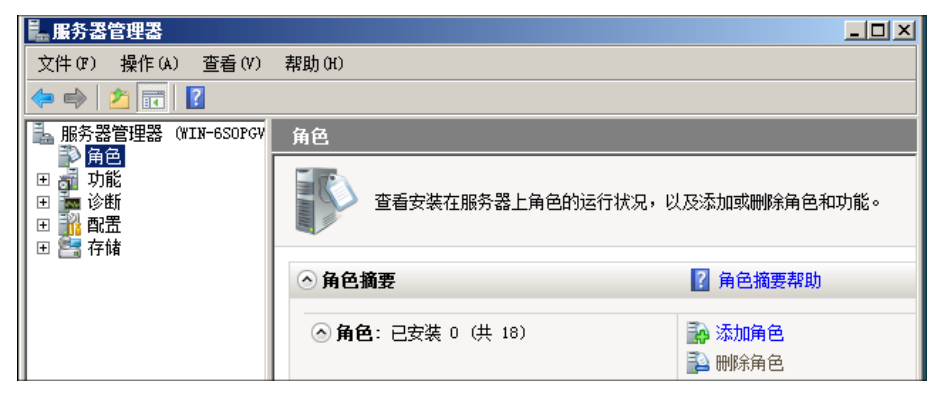

点击"下一步"选择角色。勾选"Web 服务器(IIS)"和"应用程序服务器"两项。

| 开始之前<br>服务器角色                                             | 选择要安装在此服务器上的一个或多个角色。<br>角色 (&):                                                                                                    | 描述:                                                                          |
|-----------------------------------------------------------|----------------------------------------------------------------------------------------------------|------------------------------------------------------------------------------|
| 应用程序服务器<br>角色服务<br>Web 服务器(IIS)<br>角色服务<br>确认<br>进度<br>结果 | <ul> <li>Active Directory Rights Management Services</li> <li>Active Directory 联合身份验证服务</li> <li>Active Directory 轻型目录服务</li> <li>Active Directory 证书服务</li> <li>DHCP 服务器</li> <li>DHCP 服务器</li> <li>Hyper-V</li> <li>UDDI 服务</li> <li>✓ Web 服务器(IIS)</li> <li>Windows Server Update Services</li> <li>✓ Windows 部署服务</li> <li>● 传真服务器</li> <li>打印服务</li> <li>✓ 应用程序服务器</li> <li>✓ 公诺服务</li> <li>✓ 公诺服务</li> </ul> | · <mark>应用程序服务</mark><br>式业务应用程序<br>Enterprise S<br>Framework 3.(<br>集中管理和承載 |

点击左栏 "Web 服务器 (IIS)"下的"角色服务",按下图选择必要组件。

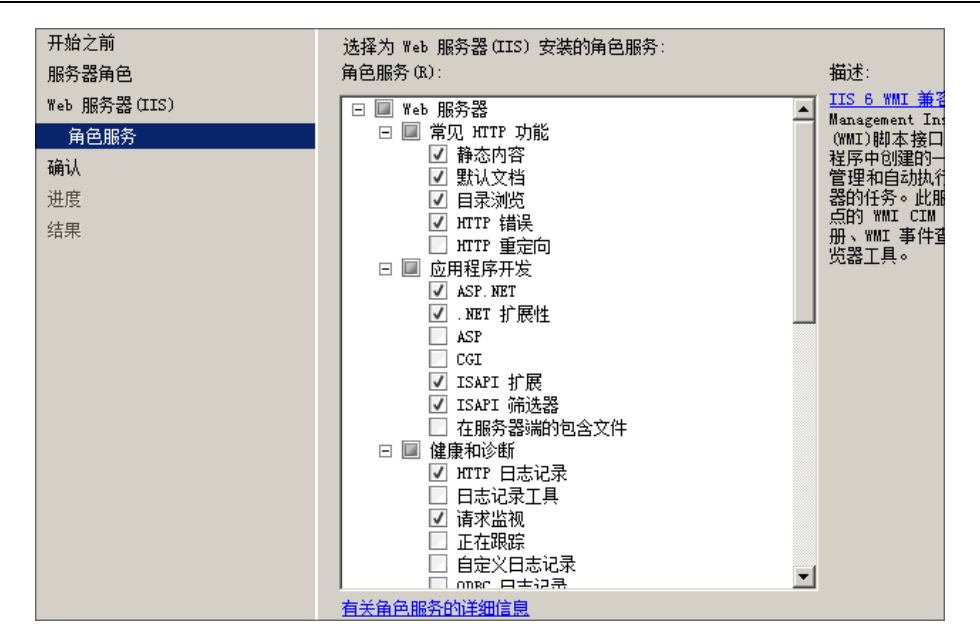

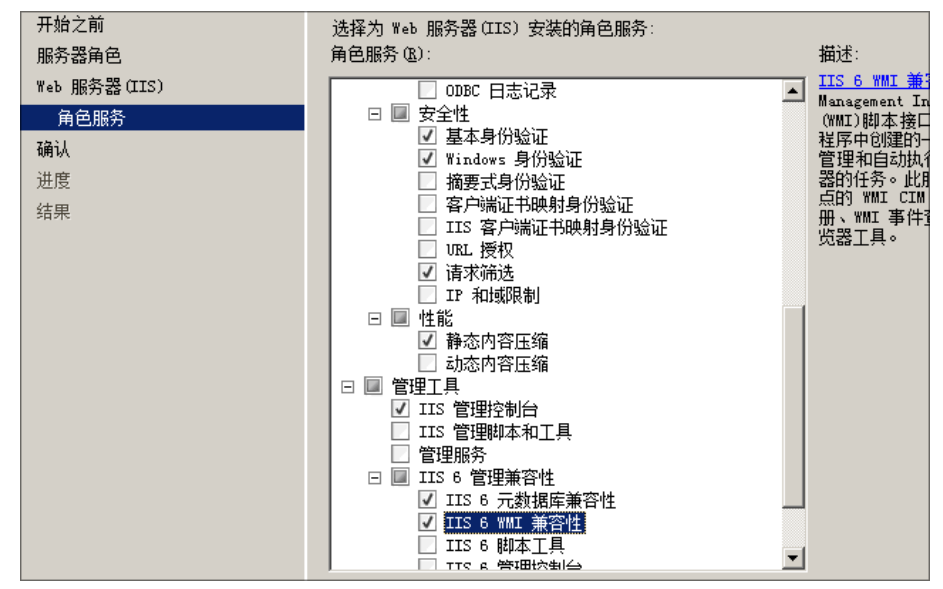

点击左栏"应用程序服务器"下的"角色服务",选择必备组件。

| 开始之前<br>服务器角色 | 选择为 应用程序服务器 安装的角色服务:<br>角色服务 (B):              | 描述:                        |
|---------------|------------------------------------------------|----------------------------|
| 应用程序服务器       | ☑ 应用程序服务器基础                                    | Web 服务器(I)<br>务哭能够承载       |
| 角色服务          | ✔ Web 服务器(IIS)支持                               | 部或外部网站                     |
| Web 服务器(IIS)  | □ COM+ 网络访问                                    | 对可以通过 W                    |
| 角色服务          | □ □ ICP 端口共享<br>□ □ Windows 进程激活服务支持           | Internet Exp<br>ASP.NET 应用 |
| 确认            | ✓ HTTP 激活                                      | 使用 Windows<br>Foundation ( |
| 进度            | <ul> <li>□ 消息队列激活</li> <li>□ TCP 激活</li> </ul> | 的支持。                       |
| 结果            | 🗌 🔲 命名管道激活                                     |                            |
|               | 🛛 🖂 分布式事务处理                                    |                            |
|               | 🗌 🗌 传入远程事务处理                                   |                            |
|               | □ 传出远程事务处理                                     |                            |
|               | ────────────────────────────────────           |                            |

选择好后点"下一步"进行安装,直至完成。

.NET Framework3.5 和 4.5 从微软官网下载执行安装,且必须在 IIS 安装完成后安装。

# 2.2 安装 SQL Server 2008

安装前准备:安装 IIS 和 ASP.NET3.5。

一、SQL 2008 安装

双击安装程序,进入 SQL Server 安装中心,选择"全新安装或向现有安装添加功能"。

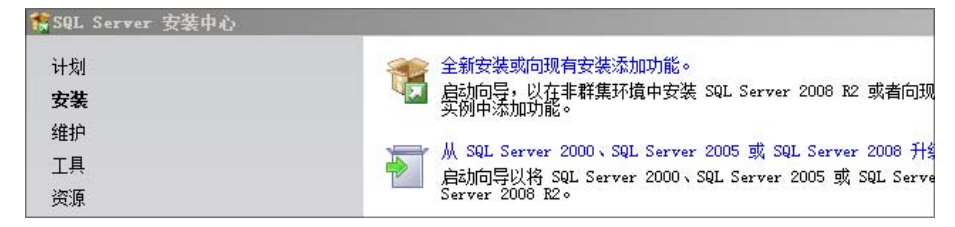

安装程序会对安装环境进行检测。检测通过后,会对安装程序支持规则进行检测。如果 Windows PowerShell 检测失败,须先安装 Windows PowerShell,然后重新安装 SQL 2008。其它项目检测失败用同样方法处理。

功能选择全选。

| <b>功能选择</b><br>选择要安装的 具有高级服务的 Ex                                                                               | press 版本 功能。                                                                                                    |                         |
|----------------------------------------------------------------------------------------------------|----------------------------------------------------------------------------------------------------|-------------------------|
| 安装程序支持规则<br>许可条款<br><b>功能选择</b><br>安装规则<br>实例配置<br>磁盘空间要求<br>服务器配置<br>数据库引擎配置<br>Reporting Services 配置<br>错误报告 | 功能(E):<br>文例功能<br>② 教想库引擎服务<br>③ SQL Server 复制<br>④ 全文搜索<br>④ Reporting Services<br>共享功能<br>④ Business Intelligence Development Studio<br>④ 管理工具 - 基本<br>④ SQL 客户端连接 SDK<br>④ Microsoft Sync Framework<br>可用发行的功能 | 说明:<br>-<br>服实它们<br>多个3 |

实例配置选默认实例,也可以命名实例。

| <b>实例配置</b><br>指定 SQL Server 实例的名称和实例 ID。实例 ID 将成为安装路径的一部分。 |                                                   |                                                        |  |  |
|-------------------------------------------------------------|---------------------------------------------------|--------------------------------------------------------|--|--|
| 安装程序支持规则<br>许可条款<br>功能选择<br>安装规则                            | <ul> <li>○ 默认实例 ①</li> <li>○ 命名实例 (▲):</li> </ul> | MSSQLSERVER                                            |  |  |
| <b>实例配置</b><br>磁盘空间要求<br>服务器配置<br>数据库引擎配置                   | 实例 ID (I):<br>实例根目录 (L):<br>                      | MSSQLSERVER<br> C:\Program Files\Microsoft SQL Server\ |  |  |

在"数据库引擎配置"中,账户设置中的身份验证模式,选混合模式。然后为 sa 账户设置一个复杂的 密码。点击"下一步",直至安装完成。

| 数据库引擎配置                                                                                                    |                                                                                                    |
|----------------------------------------------------------------------------------------------------|----------------------------------------------------------------------------------------------------|
| 指定数据库引擎身份验证安全模式                                                                                                    | 、管理员和数据目录。                                                                                                    |
| 安装程序支持规则<br>许可条款<br>功能选择<br>安装规则<br>实例配置<br>磁盘空间要求<br>服务器配置<br><b>数据库引擎配置</b><br>Reporting Services 配置<br>错误报告<br>安装配置规则<br>安装进度 | <ul> <li>●株户设置 数据目录 FILESTREAM</li> <li>为数据库引擎指定身份验证模式和管理员。</li> <li>身份验证模式</li> <li>○ Windows 身份验证模式(Y)</li> <li>○ 混合模式(SQL Server 身份验证和 Windows 身份验证)(M)</li> <li>为 SQL Server 系统管理员(sa)帐户指定密码。</li> <li>输入密码(E):</li> <li>●●●●●●●●</li> <li>确认密码(Q):</li> </ul> |
| 完成                                                                                                    | 積正 SQL Server 官理贝<br>WIN-6SOPGVJDF1C\Administrator (Administrator)                                                                                                    |

二、配置 SQL Server 2008

设置端口: 在服务器上开始菜单中依次打开"Microsoft SQL Server 2008 R2"、"配置工具"、"SQL Server 配置管理器"(如下图)。点击 "SQL Server 网络配置"节点下 "MSSQLSERVER 的协议",在右侧窗口中 选择 "TCP/IP" 右击选择并启用。打开 TCP/IP 属性窗口,在 IP 地址标签内 IPALL 单元内将 TCP 端口设 置成 1433。

| 🚟 Sql Server Configuratio                                                                                                    | n Manager                                                 |                                                              |   |                                                                                                    |                                                                                                   |
|----------------------------------------------------------------------------------------------------|-----------------------------------------------------------|--------------------------------------------------------------|---|----------------------------------------------------------------------------------------------------|---------------------------------------------------------------------------------------------------|
| 文件(F) 操作(A) 查看(V)                                                                                                    | 帮助(H)                                                     |                                                              |   |                                                                                                    |                                                                                                   |
| 🗢 🔿 🙎 🗐 🗟 👔                                                                                                    |                                                           |                                                              |   |                                                                                                    |                                                                                                   |
| SQL Server 配置管理器 (本)<br>SQL Server 服务<br>U SQL Server 网络配置 (32<br>● SQL Native Client 10.0<br>□ SQL Server 网络配置<br>U SQL Server 网络配置<br>U SQL SERVER 的协议<br>U ♀ SQL Native Client 10.0 | 的<br>位)<br>配置(32位)<br>配置                                  | 协议名称<br>③ Shared Memor<br>④ Named Pipes<br>③ TCF/IP<br>③ VIA | у | 状态       已启用       已禁用       高用(x)       禁用(x) <b>属性(x)</b> 帮助(x)                                                                                                    |                                                                                                   |
| SQL Server 配告管理器(本<br>SQL Server 服务<br>SQL Server 网络配置 (32<br>IF 型 SQL Native Client 10.0<br>□ SQL Server 网络配置<br>IF 型 SQL Native Client 10.0<br>IF 型 SQL Native Client 10.0           | 协议名称<br>중 Shared Men<br>중 Named Pipe<br>중 TCP/IP<br>중 VIA | <u>  状态</u> <b>▼</b><br>hory 已启用<br>25 己禁用<br>已禁用            |   | P ]][性<br>IP 地址<br>IP 地址<br>Stafin<br>Stafin<br>P 地址<br>CP 动态端口<br>CP 动态端口<br>CP 动态端口<br>CP 动态端口<br>CP 动态端口<br>CP 动态端口<br>CP 动态端口<br>CP 动态端口<br>CP 动态端口<br>CP 动态端口<br>CP 动态端口<br>CP 动态端口 | 1433<br>분<br>전<br>2001:0:9d38:6abt<br>1433<br>분<br>전<br>fe80::2ccb:3944<br>1433<br>분<br>전<br>1433 |

# 2.3 在SQL Server 2008 中建立数据库

1. 建立数据库:打开 Microsoft SQL Server Management Studio,在"数据库"上右击,新建一个数据库,填入数据库名称提交。

| KMicrosoft SQL Server Management Studio Express                                                                                                    | Microsoft SQL Server Management Studio Express |  |  |  |  |  |
|----------------------------------------------------------------------------------------------------|------------------------------------------------|--|--|--|--|--|
| 文件(E) 编辑(E) 视图(Y) 工具(I) 窗口(₩) 社区(C)                                                                                                    | 帮助(出)                                          |  |  |  |  |  |
| 🔛 新建查询(N) 📑 💕 🖩 🦪 🕼 📋 陸 🤔 🥐 🚽                                                                                                    |                                                |  |  |  |  |  |
| 제象资源管理器 🗸 🕂 그                                                                                                    | ▲ / 摘要                                         |  |  |  |  |  |
| 29 2 <u>9</u> = 2 T                                                                                                    | 🚺 🔄 🤿 🝸 🛄 列表(L) 🗸                              |  |  |  |  |  |
| <ul> <li>○ S (SQL Server 9.0.3077 - FXZH)</li> <li>○ 新建数据库(1)</li> <li>○ 附加(A)</li> <li>○ 正原数据库(B)</li> <li>○ 正原数据库(B)</li> <li>○ 正原文件和文件组(B)</li> <li>○ 安 刷新(E)</li> <li>○ 服務器对象</li> <li>○ 有制</li> </ul> |                                                |  |  |  |  |  |
|                                                                                                    |                                                |  |  |  |  |  |
| 致酷库治称 (划):   gz cx                                                                                                    |                                                |  |  |  |  |  |
| 所有者 (0): 《默认值》                                                                                                    |                                                |  |  |  |  |  |
| □ 使用全文索引 (1)           数据库文件 (2):                                                                                                    |                                                |  |  |  |  |  |
| 逻辑名称 文件类型 文件组 初始大小(MB) 自調                                                                                                    | 动增长 路径                                         |  |  |  |  |  |
| gzcx 数据 PRIMARY 3 增                                                                                                    | 量为 1 MB,不限制增长 D:\MSSQL\Data                    |  |  |  |  |  |
| gzcx_log 日志 不适用 1 增                                                                                                    | 量为 10%,不限制增长 D:\MSSQL\Data                     |  |  |  |  |  |
|                                                                                                    |                                                |  |  |  |  |  |

2. 设置服务器身份验证方式:打开 Microsoft SQL Server Management Studio,在服务器名称(带绿色箭头)上右击,打开服务器属性窗口,左侧选择"安全性",右侧选择"SQL Server 和 Windows 身份验证模式"。

| 对象资源管理                                                                                                    | 器                                                                                                    | ÷ ₽ ×                                                          | 瀬要                                                                       |
|----------------------------------------------------------------------------------------------------|----------------------------------------------------------------------------------------------------|----------------------------------------------------------------|--------------------------------------------------------------------------|
| 문 문 =                                                                                                    | <b>T</b>                                                                                                    |                                                                | D 🗟 🖨 🕇 🛗 🗐                                                              |
|                                                                                                    | 连接 ©)<br>断开连接 @)<br>注册 @)<br>新建查询 @)<br>启动 ©)<br>停止 ①<br>暂停 @)<br>继续 ®)<br>重新启动 &)<br>Reports ,<br>刷新 ®)<br>属性 ®) | SS (SQL Server 9.0.3042 -                                      | 名称         ● 数据库         ● 安全性         ● 服务器对象         ● 复制         ● 管理 |
| 选择页                                                                                                    |                                                                                                    | 気 脚本 ▼ 👔 帮助                                                    |                                                                          |
| 常規<br>方存<br>外理理器<br>公室生性<br>公室生性<br>公式提库设<br>の<br>の<br>成<br>収<br>で<br>、<br>、<br>、<br>、<br>、<br>、<br>、<br>、<br>、<br>、<br>、<br>、<br>、<br>、<br>、<br>、<br>、<br>、 | 置                                                                                                    | 服务器身份验证<br>C Windows 身份验证模式(W)<br>ⓒ SQL Server 和 Windows 身份验证机 | 夏式 (2)                                                                   |

3. 设置用户: 打开 Microsoft SQL Server Management Studio Express, 打开"安全性", 在"登录名" 上右击, 新建登录名。

"常规"页,填入登录名,选择"SQL Server 身份验证",填入密码,默认数据库选择本软件使用的数据库,不勾选"强制实施密码策略"选项。

"服务器角色"页,勾选"dbcreator"。

"用户映射"页,将本软件使用的数据库勾选,角色成员身份勾选"db\_owner"和"public"两项。 以上三页都设置好后提交,SQL用户设置完成。

| □ □ 安全性<br>□ □ <del>第32/2</del><br>新建登录名( <u>U</u> )<br>④ 筛选器( <u>L</u> ) →<br>④ 帰勤新(E)<br>④<br>■ <del>副新(E)</del><br>④<br>● □ <del>●</del> <del>●</del> <del>●</del> <del>●</del> <del>●</del> <del>●</del> <del>●</del> <del>●</del> <del>●</del> <del>●</del> | nator<br>er2005M55QLUser\$FX2t                                                                                                    | ors<br>Administrator<br>Server2005M5SQLUser\$FXZHJ<br>IEM |
|----------------------------------------------------------------------------------------------------|----------------------------------------------------------------------------------------------------|-----------------------------------------------------------|
| 选择页                                                                                                    | \_ 脚本 🗕 📑 帮助                                                                                                    |                                                           |
| <ul> <li>「常規</li> <li>「服务器角色</li> <li>「計算算算」</li> <li>「計算算算」</li> <li>○ 第</li> <li>○ 第</li> <li>○ 第</li> </ul>                                                                                                    | 登录名(11):                                                                                                    | grcx_user                                                 |
| ₩ 反主/小家                                                                                                    | ○ Windows 身份验证(W)                                                                                                    |                                                           |
|                                                                                                    | ◎ SQL Server 身份验证(S)                                                                                                    |                                                           |
|                                                                                                    | 密码(2):                                                                                                    | ****                                                      |
|                                                                                                    | 确认密码 (C):                                                                                                    | ****                                                      |
| 连接<br>服务器·<br>                                                                                                    | <ul> <li>品制实施密码策略(2)</li> <li>量制密码过期(2)</li> <li>用户在下次登录时必须更改密码(2)</li> <li>映射到证书</li> <li>证书名称(2):</li> <li>● 映射到非对称密钥</li> <li>密钥名称(2):</li> <li>默认数据库(2):</li> </ul> | j<br>j<br>j<br>grcx                                       |
| 连座                                                                                                    | 默认语言 (4):                                                                                                    | 〈默认值〉                                                     |
| B2\Administrator                                                                                                    |                                                                                                    |                                                           |
| 选择页                                                                                                    | ⑤ 脚本 ▼ 📑 帮助                                                                                                    |                                                           |
| <ul> <li>□ <sup>品</sup><sup>从</sup></li> <li>□ <sup>™</sup> 服务器角色</li> <li>□ 一 用户映射</li> <li>□ 空 安全对象</li> <li>□ <sup>™</sup> 状态</li> </ul>                                                                                                    | 2全特权。                                                                                                    |                                                           |
|                                                                                                    | 🗌 bulkadmin                                                                                                    |                                                           |
|                                                                                                    | <pre>✓ glbcreator</pre>                                                                                                    |                                                           |

| 选择页                                                        | <u>【</u> 脚本 🗕 📑 帮助      |           |  |  |
|------------------------------------------------------------|-------------------------|-----------|--|--|
| <ul> <li> <sup>3</sup> 常规                  服务器角色</li></ul> | 映射到此登录名的用户 (2):         |           |  |  |
| □ 安全对象                                                     | 映射 数据库                  | 用户        |  |  |
| ☆ 状态                                                       |                         |           |  |  |
|                                                            | L ja                    |           |  |  |
|                                                            | L                       |           |  |  |
|                                                            | <b>▼</b> gzcx           | gzcx_user |  |  |
|                                                            | □ 1 <sub>140</sub>      |           |  |  |
|                                                            | m er                    |           |  |  |
|                                                            | m 1                     |           |  |  |
|                                                            | m m                     |           |  |  |
|                                                            | t db                    |           |  |  |
|                                                            |                         |           |  |  |
|                                                            |                         |           |  |  |
|                                                            |                         |           |  |  |
|                                                            |                         |           |  |  |
|                                                            | L LAM Guest W/ g        | zex       |  |  |
|                                                            | 数据库角色成员身份 ( <u>B</u> ): | grex      |  |  |
| 连接                                                         | db_accessadmin          |           |  |  |
| 服体器·                                                       | db_backupoperator       |           |  |  |
| DDOB9B2\SQLEXPRESS                                         | db_datareader           |           |  |  |
|                                                            | □ db_daladmin           |           |  |  |
| B2\Administrator                                           | db_denydatareader       |           |  |  |
| ■■ 本美海塔属州                                                  | db_denydatawriter       |           |  |  |
|                                                            | ✓ db_owner              |           |  |  |
|                                                            | ✓ public                |           |  |  |
| 日本の                                                        |                         |           |  |  |

## 2.4 配置IIS

依次打开"控制面板"、"管理工具"、"Internet 信息服务(IIS)管理器",在左侧窗口中点击服务器名,中间窗口点击 IIS 下的"ISAPI 和 CGI 限制",右侧窗口中点击"打开功能"。查看有没有"ASP.NET v4"。如果没有要先安装 asp.net 4.0 或 asp.net 4.5。如果有,全部设成允许。

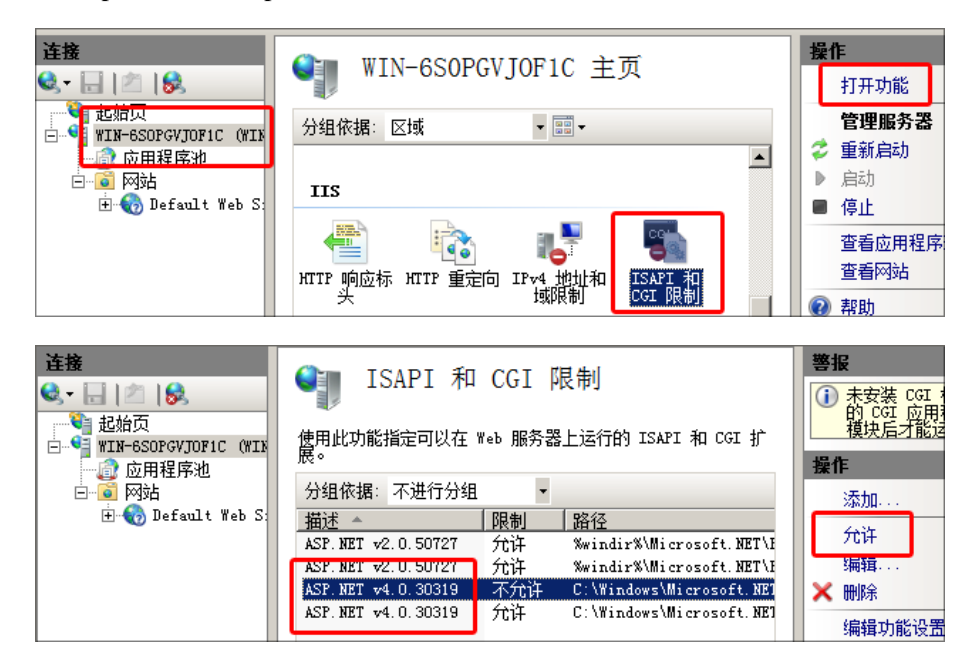

依次点击"网站"下的站点,右侧操作区的"基本设置",在应用程序池中选择"ASP.NET v4",将"物理路径"选择为雷速软件程序所在文件夹。

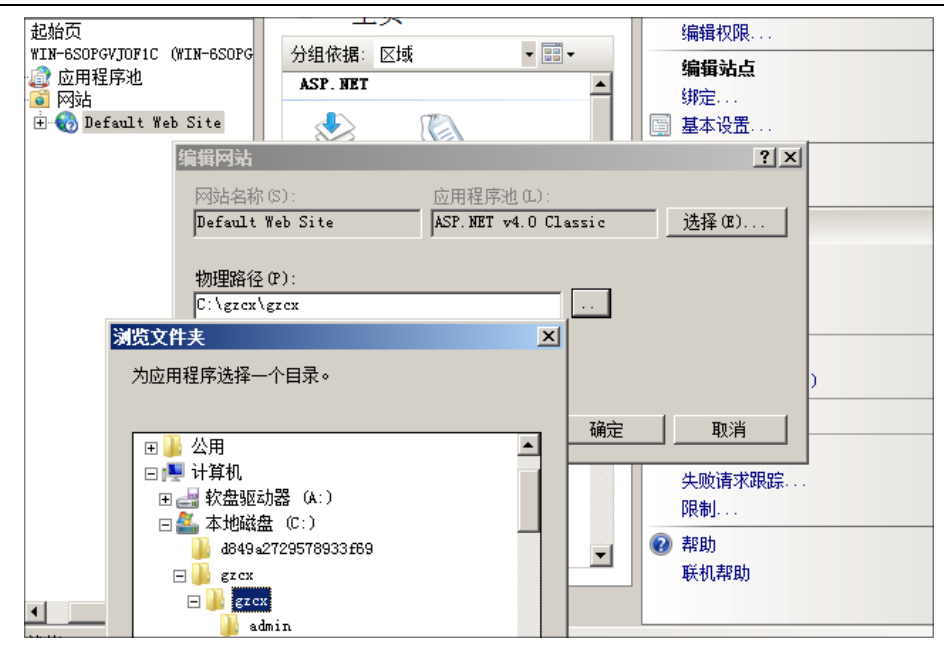

给程序文件夹设置权限:如图,假设程序文件夹为gzcx,给上级文件夹test设置权限。

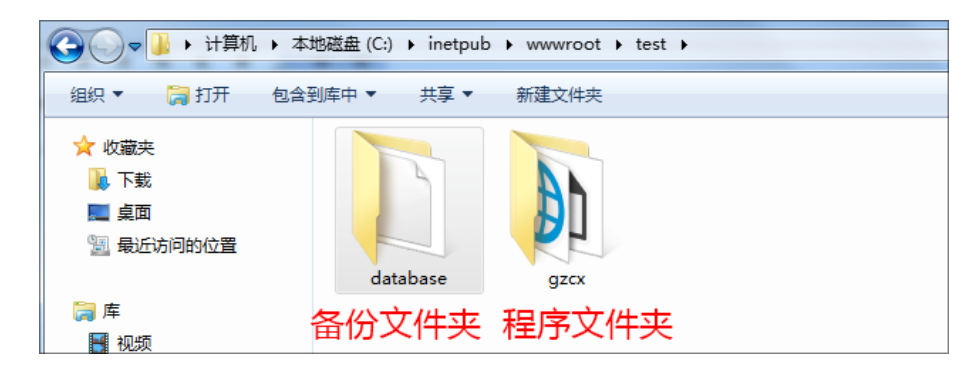

设置方法:查看文件夹属性,选择"安全"标签,点击"编辑"按钮。

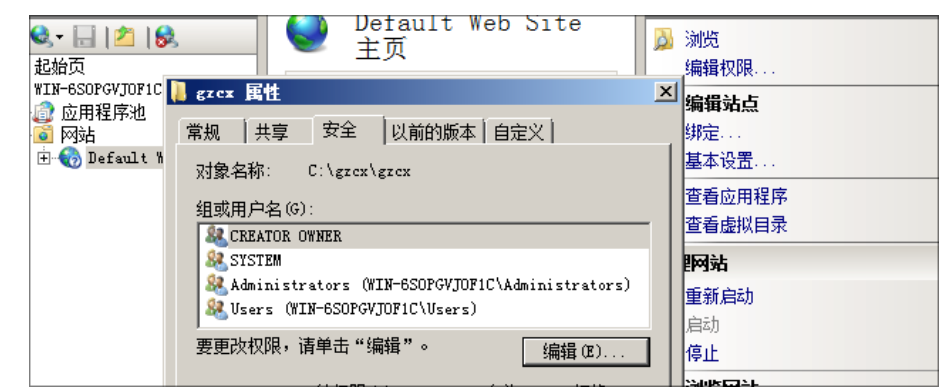

依次点击"添加"、"高级"、"立即查找"按钮,选中"NETWORK SERVICE"确认,并给予此用户修 改和读写权限。用同样的方法给予"IIS\_IUSRS"修改和读写权限。 ⑤雷速软件-

—雷速工资查询系统财政局版

| # Administrato<br># Users (WIN-6<br>法择用户或组 | prs (WIN-6SOPGVJOF1C\Administrators)<br>SSOPGVJOF1C\Users)<br>添加(D)  剛除(R) |           |
|--------------------------------------------|----------------------------------------------------------------------------|-----------|
| 选择此对象类型 (S):                               |                                                                            | ?   X     |
| 用户、组 或 内置3                                 |                                                                            |           |
| 查找位置(F):                                   | 四律的別家突望(3)。<br>                                                            | 对象类型(0)   |
| WIN-6SOPGVJOF1C                            | ,<br>查找范围 (F):                                                             |           |
| ,<br>输入对象名称来选择                             | WIN-6SOPGVJOF1C                                                            |           |
|                                            | 一般性查询                                                                      | -         |
|                                            | 名称(4): 記始为 🔍                                                               | 列(C)      |
|                                            |                                                                            | 立即查找 (N)  |
| 高級(A)                                      |                                                                            | <br>停止(T) |
| <u> 213 " 。</u>                            |                                                                            |           |
| c:\inetpub\wwwroo                          | t ?X                                                                       | _ Ð ×     |
| 安全                                         |                                                                            |           |
| 组或用户名称(G):                                 | ·····································                                      |           |
| 🕵 Administrato                             | rs (                                                                       |           |
| TO CREATOR OWNE.                           |                                                                            |           |
| SYSTEM                                     |                                                                            |           |
| 🕵 Users 💷                                  |                                                                            |           |
|                                            | 添加 @) 删除 ®)                                                                |           |
| NETWORK SERVICE                            | 的权限 (2) 允许 拒绝                                                              |           |
| 完全控制                                       |                                                                            |           |
| ● 110CX<br>● 读取和运行                         |                                                                            |           |
| 列出文件夹目录                                    |                                                                            |           |
| 送 · 送收<br>写入                               |                                                                            |           |
| 特别权限或高级设计                                  | 置,诸单击"高级"。                                                                 |           |
|                                            | 确定 取消                                                                      |           |

# 2.5 安装雷速网络办公系统

1. 在浏览器地址栏中输入 "http://服务器 IP 地址或域名/install/" 打开安装向导(在服务器本机上,安装向导地址为: http://127.0.0.1/install/)。阅读用户许可协议,同意协议后继续安装。

2. 填入 SQL Server 数据库相关数据,写入配置文件。

| 安装向导               |         |
|--------------------|---------|
| 步骤1:数据库连接设置 >>     |         |
|                    |         |
| SQL Server 服务器地址:  | (local) |
| SQL Server 数据库名称:  | aqa     |
| SQL Server 数据库用户名: | aqa     |
| SQLServer 数据库密码:   | aqa     |
|                    |         |
|                    | 写入配置文件  |

3. 写入配置文件完成后,进行连接数据库测试。如果连接不成功,请核对 SQL 数据库资料,再次提 交。如果资料无误,请确认 SQL 数据库设置是否正确,是否开放远程访问权限等。

关于服务器地址,如果数据库和软件程序文件夹在同一台服务器,且 SQL 安装时选择默认实例,服务器地址可写为"(local)"。如果不是默认实例,请填入服务器名称。服务器名称可在 Microsoft SQL Server Management Studio Express 登录界面查看。如果 SQL 服务器和软件程序不在同一台服务器,请填写 SQL 服务器的 IP。

4. 如果填入数据正确,数据库连接成功,点击"下一步"。

| 安裝向导           |     |
|----------------|-----|
| 步骤1:数据库连接设置 >> |     |
| 数据库连接成功。       | 步一才 |

5. 安装数据库模块。如果数据库中存在同名数据表,将会被删除重建。数据库模块安装成功后,默认"下一步",一直到安装完成。

|   | 安装问导                    |
|---|-------------------------|
|   | 步骤2:安装教掘库模块 >>          |
| * | y据库中已经存在的模块:。           |
| ž | 步中的模块如已存在数据,安装后数据将会被清空。 |
| ì | 青选择要安装的模块:              |
|   | ☑ 管理中心                  |
|   | ☑ 工资查询系统                |
|   | 升始安装数据库模块               |

如果只想了解一下软件的使用,请访问 http://www.leysou.com,点击首页的"在线试用"测试软件。 具体使用方法请从下一章看起。

# 第3章 快速使用指南

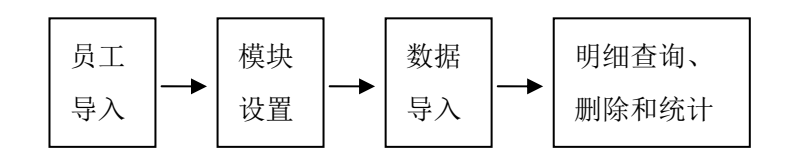

## 3.1 批量导入员工信息

在浏览器地址栏中输入后台地址: http://服务器 IP 地址或域名/admin,显示后台管理登录界面。初始 用户名为 admin 密码为 admin888。登录后进入管理中心,左侧是可以上下左右折叠的菜单,依次选择"员 工管理"、"批量导入员工数据"进入。

| 登陆后台管理    |  |
|-----------|--|
| 管理员:admin |  |
|           |  |
| 28 登录     |  |

(1)点击 EXCEL 图标,下载并打开 EXCEL 样表,删除演示数据,按例子填入真实数据,确认表名为 "Sheet1"保存退出(如果采用复制方法填入数据,请在粘贴时使用"选择性粘贴"中的数值或文本格式)。证件号、密码、姓名、主管部门、单位、权限、账号状态和登录选择为必填项。权限默认值为"员工",账号状态默认值为"正常",登录选择默认值为"全部允许",此 3 项可全部采用默认值,如了解其它值,请阅读 4.3 节。

| 员工管                                                                      | 理      |         |          |          |            |          |          |         |      |                  |              |
|--------------------------------------------------------------------------|--------|---------|----------|----------|------------|----------|----------|---------|------|------------------|--------------|
| 批量导入员工信息                                                                 |        |         |          |          |            |          |          |         |      |                  |              |
| 浏览     导入预览 (只显示前10行数据明细)     点击后面图标下载       EXCEL文件中共有4行数据。     EXCEL样表 |        |         |          |          |            |          |          |         |      |                  |              |
| 证件号                                                                      | 密码     | 姓名      | 主管部<br>门 | 单位       | 权限         | 帐号状<br>态 | 登录选<br>择 | 登录<br>名 | 卡号   | 电话               | 邮箱           |
| 1234001                                                                  | 123456 | 李小<br>东 | 教育局      | 第一中<br>学 | 员工         | 正常       | 全部允<br>许 | yuan1   | 7890 | 1390000000       | li@abc.com   |
| 1234002                                                                  | 123456 | 王兰      | 教育局      | 第二中<br>学 | 单位管理       | 正常       | 全部允<br>许 | yuan2   | 7891 | 1390000001       | wang@abc.com |
| 1234003                                                                  | 123456 | 赵光      | 平安镇      | 河西村      | 主管部门<br>管理 | 正常       | 全部允<br>许 | yuan3   | 7892 | 010-<br>88888888 | zhao@abc.com |
| 1234004                                                                  | 123456 | 李华      | 平安镇      | 河东村      | 主管部门<br>查看 | 正常       | 全部允<br>许 | yuan4   | 7893 | 0577-<br>8888888 | zhao@abc.com |
| 确认导入 ☑ 自动更新部门和岗位列表 ☑ 密码加密导入                                              |        |         |          |          |            |          |          |         |      |                  |              |

(2)点击"浏览",指向待导入的 EXCEL 文件,点击"导入预览"后,显示待导入的数据的前 10 行。 系统会自动检测数据是否有误,有误会给出提示;密码不足 6 位,系统会自动补 0。如果系统对密码 进行了更新,会提示导出更新密码后的员工信息表,这时管理员可以修改原 EXCEL 文件,使密码符合规 范,重新导入;或下载系统自动更新后的员工信息表备用,然后确认导入。

密码采用单向加密技术,管理员无法查询到员工密码,所以,密码如果被系统更新,请下载保存。

确认导入后,如果有相同证件号的员工,系统对此员工信息进行更新。如果是新员工,则添加此员工。 登录名和卡号(如果有)重复将无法导入或更新。

#### 3.2 工资查询模块设置

在管理中心点击"工资查询管理"进入。新安装的系统,不包含任何查询模块,需要管理员添加。

模块名称由字母、汉字或数字组成;显示数据为0项目不勾选,员工前台查询时将自动略去工资项目 为0的项目;超级管理员具有操作所有模块的权限,在列表中的工资管理员可以操作相应的模块。

## 3.3 工资数据导入

(1) 依次选择模块和主管部门,下载 EXCEL 样表并打开,删除表中示例数据,填入真实数据,并确 认表名是"Sheet1"保存退出。

(2)填入工资日期,点击"浏览",指向待导入的 EXCEL 文件,点击"导入预览"后,显示待导入的数据的前 10 行,文件中的工资字段将显示在项目对照表第二行。

如果 EXCEL 表中的项目名称和系统中设定的项目名称相同,直接确认导入。

| <b>批望导入明细表</b> ◆选择模块: ●工资 ◆选择主管部门: 較育局 ✓ 日期: 20141010  下载EXCEL样表 |                                                |           |       |          |         |       |      |       |
|------------------------------------------------------------------|------------------------------------------------|-----------|-------|----------|---------|-------|------|-------|
| 导入数据预                                                            | 〔览(如果数                                         | 据多于10行,预  | 览中只显  | ि⊼前10    | ፹)      |       |      |       |
| EXCEL文件中                                                         | 中共有 2 行数                                       | 据。        |       |          |         |       |      |       |
| 证件号                                                              | 基本工资                                           | 级别工资      | 津贴    | 补贴       | 收入合计    | 扣款    | 实领工资 | 摘要    |
| 1234001                                                          | 8600                                           | 2600      | 2300  | 5500     | 3000    | 3200  | 6200 | 10月工资 |
| 1234002                                                          | 4100                                           | 4500      | 3000  | 7000     | 9000    | 6700  | 1300 | 10月工资 |
|                                                                  |                                                |           |       |          |         |       |      |       |
| 系统设定项                                                            | 同和EXCEL                                        | 表项目对照     |       |          |         |       |      |       |
| 系统设定                                                             | 项目: 证件                                         | 号,基本工资,级别 | 别工资,津 | 2016,补风4 | 收入合计,扣款 | (实领工) | 资,摘要 |       |
| EXCEL表中                                                          | EXCEL表中项目: 证件号,基本工资,级别工资,津贴,补贴,收入合计,扣款,实领工资,摘要 |           |       |          |         |       |      |       |
| ▶项目相同。 确认导入                                                      |                                                |           |       |          |         |       |      |       |

如果 EXCEL 表中的项目名称和系统中设定的项目名称不相同,将有两个选择。

如果 EXCEL 表中的项目是正确的,选择"更新导入"。如果同时选中按钮后面的复选框,系统会以此 EXCEL 中的工资项目作为标准,更新所有部门所需的工资项目,否则只更新选定部门。更新完成后导入 EXCEL 中的数据。

如果系统设定项目是正确的, EXCEL 表中有多余的项目, 手动在列表中选择和系统项目对应的项目 后,进行导入。

| 系统设定项目和EXCEL表项目对照          |                                                                    |  |  |  |  |  |  |
|----------------------------|--------------------------------------------------------------------|--|--|--|--|--|--|
| 系统设定项目: 证                  | [件号,摘要,实发工资,工资总额,扣款合计,职务工资,级别工资                                    |  |  |  |  |  |  |
| EXCEL表中项目: 词               | [件号,摘要,实发工资,工资总额,扣款合计,职务工资,级别工资,基础工资,工龄工资,津贴                       |  |  |  |  |  |  |
| ♦ 项目不同。以EXCEL录 ♦ 项目不同。手动选择 | 表中项目为标准更新系统设定项目后导入。 更新导入 ☑ 将EXCEL表中的项目应用于所<br>EXCEL项目同系统设定项目对应后导入。 |  |  |  |  |  |  |
| 数据库中项目                     | EXCEL中项目                                                           |  |  |  |  |  |  |
| 证件号                        | 证件号 ▼                                                              |  |  |  |  |  |  |
| 摘要                         | 摘要  ▼                                                              |  |  |  |  |  |  |
| 实发工资                       | 实发工资 ▼                                                             |  |  |  |  |  |  |
| 工资总额                       | 工资总额 ▼                                                             |  |  |  |  |  |  |
| 扣款合计                       | 扣款合计 ▼                                                             |  |  |  |  |  |  |
| 职务工资                       | 取务工资 ▼                                                             |  |  |  |  |  |  |
| 级别工资                       | 级别工资 ▼                                                             |  |  |  |  |  |  |
| 手动选择后导入                    |                                                                    |  |  |  |  |  |  |

# 3.4 工资明细查询

选择模块、主管部门、单位,输入证件号或姓名、起止日期提交,即可查询到指定条件的明细数据。 如果证件号或姓名为空,则查询所有员工的工资明细记录。

| 明细查                    | 旬                                    |       |          |      |          |        |      |      |       |      |
|------------------------|--------------------------------------|-------|----------|------|----------|--------|------|------|-------|------|
| 工资明                    | <b>工资明细查询</b> 每页显示行数: 20 确定          |       |          |      |          |        |      |      |       |      |
| 选择模块                   | 选择模块: ● 工资                           |       |          |      |          |        |      |      |       |      |
| 主管部门                   | 主管部门: 数育局 💙 单位: 所有 💙 证件号或姓名: 📗 起始日期: |       |          |      |          |        |      |      |       |      |
| 2014-09-               | 0· 终止日                               | 期: 20 | 14-10-1( | 提交查询 |          | 2.行数据。 |      |      |       |      |
| □ 全选                   | 证件号                                  | 姓名    | 主管部门     | 单位   | 日期       | 基本工资   | 级别工资 | 津贴   | 收入合计  | 实领工资 |
|                        | 1234002                              | 王兰    | 教育局      | 第二中学 | 20141010 | 4100   | 4500 | 3000 | 9000  | 1300 |
|                        | 1234001                              | 李小东   | 教育局      | 第一中学 | 20141010 | 8600   | 2600 | 2300 | 3000  | 6200 |
|                        |                                      |       |          |      |          |        |      |      |       |      |
|                        | 合计                                   |       |          |      |          | 12700  | 7100 | 5300 | 12000 | 7500 |
| 批量册                    | 批                                    |       |          |      |          |        |      |      |       |      |
| 打开短信发送窗口 打印预览 导出到EXCEL |                                      |       |          |      |          |        |      |      |       |      |

选中数据行前面的复选框,可批量删除工资数据。

如果需要给员工发送短信通知,并且在系统设置中正确设置了短信参数,可以点击"打开短信发送窗 口"按钮,编辑短信内容,给查询到的员工群发短信。如果不出现"打开短信发送窗口"按钮,则系统设 置中短信功能未启用。

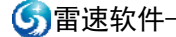

-----雷速工资查询系统财政局版

| 发送短信                                                                                    |
|-----------------------------------------------------------------------------------------|
| 模式一(只发送一个项目):                                                                           |
| 编辑短信内容: 您好,2014月10月工资已公布, 实领工资 🗸                                                        |
| 详情请登录查询。 提交                                                                             |
| 预览:王兰您好,2014月10月工资已公布,实领工资:1300元。详情请登录查询。                                               |
| 模式二(发送所有项目):                                                                            |
| 编辑短信内容: 您好,2014月10月工资已公布,                                                               |
| 详情请登录查询。 提交                                                                             |
| 预览:王兰您好,2014月10月工资已公布,基本工资:4100元,级别工资:4500元,津贴:3000元,收入合<br>计:9000元,实领工资:1300元,详情请资录查询。 |

# 第4章 后台管理

## 4.1 系统设置

系统设置模块共有系统基本信息设置、短信接口设置、邮件设置、主管部门及单位设置、备份还原数 据库等几项。

1. 系统基本信息设置

| 系统基本信息设置  |                                           |
|-----------|-------------------------------------------|
|           |                                           |
| 软件信息:     | 此软件为试用版; 最大员工数: 10; 软件版本号: V3.05 查看用户许可协议 |
| 部门:       | (可输入 汉字、字母、数字)                            |
| 电话:       | (例: 010-12345678-1234或010-12345678或139012 |
| 邮箱:       | (例: 123@abc.com)                          |
| 网站备案号:    |                                           |
| 上传文件目录:   | □ 同时转移上传文件 上传文件目录放在本系统文件                  |
| 密码重试次数:   | 10 (必填)(整数)                               |
| 员工登录日志数:  | 20 (必填)(整数)                               |
| 管理员登录日志数: | 50 (必填)(整数)                               |
| 前台登录界面:   | ● 界面1 ○ 界面2 ○ 界面3                         |
|           | 提交修改                                      |

(1) 电话和邮箱按示例格式填写。

(2)上传文件目录:目录为空,上传文件将保存在系统目录下的 upload 文件夹。为了数据安全,可以将文件夹设置在系统文件夹之外。设置方法,重新命名上传文件目录名。如果已经有上传文件,可以选中"同时转移上传文件"选框,将已上传文件转到新目录中。

(3) 密码重试次数:如果用户或管理员错误输入密码次数超过此数,账户将变为"禁用"状态,管理员可以在后台将账号状态修改为"正常"(员工账号被禁用,有管理权限的人员可以在前台将被禁用的员工账号恢复为正常)。管理员账号如果被禁用,请用其他超级管理员账号登录修改,如果所有管理员账号都被禁用,请将 managerset 文件夹复制到网站根目录,在浏览器中访问 http://服务器 IP 地址或域名 /managerset,执行管理员重置程序,生成用户名为 admin 密码为 admin888 的超级管理员账号。为了系统安全,恢复后一定要将 managerset 文件夹移除。如果不采用上述方法,过3 小时后账号状态也会自动恢复

#### 为正常。

(4)员工登录日志数和管理员登录日志数:系统可以自动记录员工和管理员登录本系统的时间、登录 IP 及登录状态等信息,此处可以设置系统数据库中保存的日志记录数。

(5) 前台登录界面:可以选择不同的登录界面。

上传文件目录、密码重试次数、员工登录日志数和管理员登录日志数为必填项。

#### 2. 短信接口设置

如果需要给员工发送短信,可以选择合适的短信平台,联系短信平台客服人员开通账号,将账号资料 填入系统中并启用此账号,即可实现短信通知功能。

| 短信设置   |           |               |
|--------|-----------|---------------|
|        |           |               |
| 短信服务商: | 尚景 🔻 🗹 启用 |               |
| 账号:    | 您的账号      | (请填入少于100个字符) |
| 密码:    |           | (请填入少于100个字符) |
| 通道:    |           |               |
| 短信签名:  | XXXX公司    |               |
|        | 提交        |               |

#### 3. 邮件设置

系统可以向员工邮箱发送邮件,如果使用此功能,请做好配置。

| 邮件设置   |                |                             |
|--------|----------------|-----------------------------|
| 发信邮箱:  | demo@163.com   | (少于100个字符,如: abo@163.com, 如 |
| 发信账号:  | demo@163.com   | (请填入少于50个字符,如: abc@163.com) |
| 密码:    |                | (请填入少于25个字符)                |
| 发信服务器: | smtp.163.com   | (邮件服务商提供,如: smtp.163.com)   |
| 发信端口:  | 25 (邮件服务商提供,缺省 | 自为25)                       |
| 邮件签名:  | XXX公司          | (请填入少于25个字符,可以是单位名称)        |
|        | 提交             |                             |

#### 4. 主管部门设置和单位设置

| 主管部门设置                                      |                          |             |           |  |  |  |  |
|---------------------------------------------|--------------------------|-------------|-----------|--|--|--|--|
| 主管部门名称 修改 删除                                |                          |             |           |  |  |  |  |
| 教育局                                         | 修改                       | 删除          |           |  |  |  |  |
| 平安镇                                         |                          | 修改          | 删除        |  |  |  |  |
| 添加主管部门: 名称: <b></b>                         |                          |             |           |  |  |  |  |
| 下属单位设置                                      |                          |             |           |  |  |  |  |
| 选择主管部门:  教育局 💌                              |                          |             |           |  |  |  |  |
| 主管部门                                        | 单位                       | 修改          | <b>■除</b> |  |  |  |  |
| 教育局                                         | 第一中学                     | 修改          | 删除        |  |  |  |  |
| 教育局                                         | 第二中学                     | 修改          | 删除        |  |  |  |  |
| 添加单位: 单位名称:                                 |                          |             |           |  |  |  |  |
| 说明:<br>删除主管部门的同时将删除其下属鸟<br>门或下属单位,所包含的员工信息* | 单位的员工; 删除下属单位的<br>每同步更新。 | 的同时将删除此单位所有 | 员工。修改主管部  |  |  |  |  |

(1)主管部门设置:县市级主管部门一般包括税务、财政、教育、工商、广电等行业及各乡镇。可 以添加、删除、修改主管部门。名称不可重复,中间不要有空格,不要有特殊字符,不要以数字开头。 修改主管部门,单位列表及员工信息同步更新。

删除主管部门,单位列表中该主管部门的单位及该主管部门的员工也将同步删除。

(2)单位设置:可以添加、修改和删除单位,单位名称不可重复,中间不要有空格,不要有特殊字符,不要以数字开头。

删除单位:点单位后的删除按钮即可,删除单位,将同时删除该单位的员工。

修改单位,员工信息将同步修改更新。

主管部门以及单位的设置,也可以通过导入员工信息表自动设置。

5. 备份还原数据库

| 数据库备份还                       | <u></u>                                           |          |     |
|------------------------------|---------------------------------------------------|----------|-----|
| -                            |                                                   |          |     |
| 数据库备份                        | 备份                                                |          |     |
| 数据库还原                        | ◎ t_20151113213611.bak<br>还原数据库                   | 刪除       |     |
| 说明:<br>1、还原数据库∬<br>2、₩EB文件夹和 | 立选择无人查询或查询较少的的时间段进行。<br>SQL安装在同一服务器上才可以使用备份还原功能,并 | 且需要服务器权限 | 支持。 |

点击"备份"按钮,系统自动将数据库备份。备份文件和程序文件存放在同一文件夹下,文件夹名为 database。

| <> ↓ 计算机 ↓                                                     | 本地磁盘 (C:) ▶ inetpub | ▶ wwwroot ▶ test ▶ |  |
|----------------------------------------------------------------|---------------------|--------------------|--|
| 组织 🔻 🍃 打开 🛛 包                                                  | 含到库中 ▼ 共享 ▼         | 新建文件夹              |  |
| ☆ 收藏夹<br>↓ 下载<br>■ 桌面<br>1000000000000000000000000000000000000 | database            | gzcx               |  |
| □ 库 ■ 视频                                                       | 备份文件夹               | 程序文件夹              |  |

注意:

- (1)为了不影响员工查询,还原数据库应选择无人查询或查询较少的时间段进行。
- (2)程序文件夹和 SQL 安装在同一服务器上才可以使用备份还原功能。
- (3) 备份时可以选择备份多次,以减少备份失误的概率,建议在 SQL Server 管理器中备份。
- (4)还原数据库前,在 SQL Server 管理器中先清除数据库的连接,这可以提高还原成功率。

## 4.2 管理员管理

管理员管理分为管理员查询、修改、删除、增加及管理员登录日志查看几项。

 查看管理员:可以输入证件号、登录名或姓名查询,支持姓名模糊查询,用户输入完整姓名或姓 名中的部分字符,即可查出符合条件的管理员列表,不输入字符则查询所有。

2. 删除管理员: 最后一个超级管理员不可删除, 可以进行修改。

在本系统中,超级管理员具体最高权限。

| 管理员查询       |           |            |       | 每页显示行数: | 10 |  |  |  |
|-------------|-----------|------------|-------|---------|----|--|--|--|
| E件号/登录名/姓名: |           |            |       |         |    |  |  |  |
| 登录名         | 姓名        | 证件号        | 管理员等级 | 账号状态    | 修改 |  |  |  |
| admin       | 管理员       | 1234567890 | 超级管理员 | 正常      | 修改 |  |  |  |
| 添加管理员       |           |            |       |         |    |  |  |  |
| 登录名         | :         | (必填)       |       |         |    |  |  |  |
| 密码          | }:        | (必填)       |       |         |    |  |  |  |
| 姓名          | :         |            |       |         |    |  |  |  |
| 证件号         | 证件号: (必填) |            |       |         |    |  |  |  |
| 管理等级        | : 超级管理    | 超级管理员 🗸    |       |         |    |  |  |  |
| 账号状态        | :: 正常 🗸   | 正常 🗸       |       |         |    |  |  |  |
|             | 添加        |            |       |         |    |  |  |  |

| 修改管理员 |                               |
|-------|-------------------------------|
|       |                               |
| 登录名:  | admin (必填)                    |
| 密码:   | 重置密码        輸入 密码:     再输入一次: |
| 姓名:   | 管理员(必填)                       |
| 证件号:  | 1234567890 (必填)               |
| 管理等级: | 超级管理员 🗸                       |
| 账号状态: | 正常 ∨                          |
|       | 提交修改                          |

3. 管理员登录日志查看:可以查看管理员登录日志记录。

| 管理员登录日志 |                    |           |      |  |  |  |  |
|---------|--------------------|-----------|------|--|--|--|--|
| 登录名     | 登录时间               | 登录IP      | 密码验证 |  |  |  |  |
| admin   | 2014/6/13 22:50:29 | 127.0.0.1 | 正确   |  |  |  |  |
| admin   | 2014/6/13 20:43:17 | 127.0.0.1 | 正确   |  |  |  |  |
| admin   | 2014/6/13 20:35:12 | 127.0.0.1 | 正确   |  |  |  |  |

# 4.3 员工管理

员工管理分为员工查询、修改、删除、添加、批量导入和登录日志查看几项。员工批量导入可查看 3.1 节。

| 员工管                                                                                              | 鲤                                                      |                                             |                                          |                                        |                                                                  |                                                            |                                                                            |                                                                          |                                                                  |                                    |                                                                                                    |
|--------------------------------------------------------------------------------------------------|--------------------------------------------------------|---------------------------------------------|------------------------------------------|----------------------------------------|------------------------------------------------------------------|------------------------------------------------------------|----------------------------------------------------------------------------|--------------------------------------------------------------------------|------------------------------------------------------------------|------------------------------------|----------------------------------------------------------------------------------------------------|
| <b>员工查询</b> 每页显示行数: 10                                                                           |                                                        |                                             |                                          |                                        |                                                                  |                                                            |                                                                            |                                                                          |                                                                  |                                    |                                                                                                    |
|                                                                                                  |                                                        |                                             |                                          |                                        |                                                                  |                                                            |                                                                            |                                                                          |                                                                  |                                    |                                                                                                    |
| WIF亏<br>录名<br>号/姓名                                                                               | /登<br>/卡<br>3: 支持                                      | 她名模                                         | 糊查词                                      | 间,为3                                   | 空则查询)                                                            | 祈有                                                         | 主管部<br>门:                                                                  | ₿ 所有 ✔                                                                   | 单位:                                                              | 所有丶                                | <ul> <li>Image: A start of the start of the start of</li></ul> |
| 权限                                                                                               | 1: 所有                                                  | Ē                                           | ~                                        | •                                      |                                                                  |                                                            |                                                                            | 「所有 🗸                                                                    |                                                                  | 所有                                 |                                                                                                    |
|                                                                                                  |                                                        |                                             |                                          |                                        |                                                                  | 提                                                          | 交 <b>重</b> 置                                                               | 2<br>2                                                                   | I                                                                |                                    |                                                                                                    |
| 共查到 4                                                                                            | 4 名员王·                                                 | •                                           |                                          |                                        |                                                                  |                                                            |                                                                            |                                                                          |                                                                  |                                    |                                                                                                    |
|                                                                                                  |                                                        | 7% <b>I</b>                                 | E                                        |                                        | 主管或                                                              |                                                            |                                                                            |                                                                          |                                                                  | <b>赴火日</b> 445                     | 306.3                                                                                                    |
| 送                                                                                                | 证件号                                                    | 豆水名                                         | 号                                        | 姓名                                     |                                                                  | 单位                                                         | 权限                                                                         | 电话                                                                       | 邮箱                                                               | w 5 (i)<br>态                       | 1923<br>  1923                                                                                                    |
| □ <u>±</u><br>选                                                                                  | 证件号<br>1234004                                         | 豆水<br>名<br>yuan4                            | 号<br>7893                                | <b>姓名</b><br>李华                        | <b>二百</b> 即<br>平安镇                                               | <b>单位</b><br>河东村                                           | <b>权限</b><br>主管部门查<br>看                                                    | 电话<br>0577-<br>8888888                                                   | 邮箱<br>zhao@abc.com                                               | w 500<br>态<br>正常                   | <b>安</b> 二<br>1<br>全部                                                                                                    |
| <u>选</u>                                                                                         | 证件号<br>1234004<br>1234003                              | ¥<br>名<br>yuan4<br>yuan3                    | <mark>북</mark><br>7893<br>7892           | <b>姓名</b><br>李华<br>赵光                  | <b>一</b><br>平安镇<br>平安镇                                           | <b>单位</b><br>河东村<br>河西村                                    | <b>权限</b><br>主管部门查<br>看<br>主管部门管<br>理                                      | 电话<br>0577-<br>8888888<br>010-<br>88888888                               | 邮箱<br>zhao@abc.com<br>zhao@abc.com                               | w 5 小<br>态<br>正常<br>正常             | <b>登</b><br>注<br>全音<br>う<br>全音                                                                                                    |
|                                                                                                  | <b>证件号</b><br>1234004<br>1234003<br>1234002            | 安米<br>名<br>yuan4<br>yuan3<br>yuan2          | 号<br>7893<br>7892<br>7891                | <b>姓名</b><br>李华<br>赵光<br>王兰            | <ul> <li>エラロ</li> <li>平安镇</li> <li>平安镇</li> <li>執育局</li> </ul>   | <b>单位</b><br>河东村<br>河西村<br>第二中<br>学                        | <b>权限</b><br>主管部门查<br>看<br>主管部门管<br>理<br>单位管理                              | 电话<br>0577-<br>8888888<br>010-<br>88888888<br>13900000001                | 邮箱<br>zhao@abc.com<br>zhao@abc.com<br>wang@abc.com               | <b>下午</b><br>正常<br>正常<br>正常        | <b>安</b><br>全部<br>全部<br>主部                                                                                                    |
|                                                                                                  | <b>证件号</b><br>1234004<br>1234003<br>1234002<br>1234001 | yuan4<br>yuan3<br>yuan2<br>yuan1            | <b>皆</b><br>7893<br>7892<br>7891<br>7890 | 姓名       李华       赵光       王兰       李东 | <ul> <li>エミロ・アン・ション・ション・ション・ション・ション・ション・ション・ション・ション・ショ</li></ul> | 单位           河东村           河西村           第二中           第一中 | 权限       主管部门查       重管部门管       理       单位管理       员工                     | 电话<br>0577-<br>8888888<br>010-<br>88888888<br>13900000001<br>13900000000 | 邮箱<br>zhao@abc.com<br>zhao@abc.com<br>wang@abc.com<br>li@abc.com | <b>味ちな</b><br>正常<br>正常<br>正常<br>正常 | <b>全</b> 語<br>全語<br>全語<br>全語<br>全語<br>子                                                                                                    |
| □<br>送<br>□<br>□<br>□<br>1<br>□<br>1<br>1<br>1<br>1<br>1<br>1<br>1<br>1<br>1<br>1<br>1<br>1<br>1 | 证件号<br>1234004<br>1234003<br>1234002<br>1234001<br>即除  | 変形<br>名<br>yuan4<br>yuan3<br>yuan2<br>yuan1 | 号<br>7893<br>7892<br>7891<br>7890        | 姓名       李华       赵       王       李东   | 工     口       平安镇     平安镇       平安镇     執育局       執育局            | <b>单位</b><br>河东村<br>河西村<br>第二中<br>学<br>第一中<br>学            | 权限           主管部门查           重管部门管           理           单位管理           员工 | 电话<br>0577-<br>8888888<br>010-<br>88888888<br>13900000001<br>13900000000 | 邮箱<br>zhao@abc.com<br>zhao@abc.com<br>wang@abc.com<br>li@abc.com | w500<br>正常<br>正常<br>正常<br>正常       | <b>室</b><br>全部<br>全部<br>全部<br>全部                                                                                                    |

1. 员工查询、删除

可以选择查询条件,输入证件号、登录名、卡号或姓名等关键字查询,支持姓名模糊查询,用户输入 完整姓名或姓名中的部分字符,即可查出符合条件的员工列表,不输入字符则查询所有符合条件的员工。 勾选员工,可以将所选员工批量删除。

2. 员工信息修改

(1) 批量修改员工信息:在查询列表中选择员工,然后选择批量修改的项目及内容,提交。

(2) 单个员工信息修改

账号状态:有"正常"、"禁用"和"锁定"三种状态。当员工错误输入密码次数超过规定次数后,账 号状态变为"禁用",过3小时自动解禁,账号状态恢复为"正常"。管理员可以将员工账号设为"锁定" 状态,该员工无法登录系统。管理员可以直接修改账号状态。

登录选择:有"仅证件号登录"、"仅登录名登录"、"全部允许"三种状态。

| 修改员工  |                                                |
|-------|------------------------------------------------|
| 证件号:  | 1234004                                        |
| 密码:   | 密码不修改请留空。                                      |
| 姓名:   | 李华                                             |
| 主管部门: | 平安镇 🗸                                          |
| 单位:   | 河东村 🗸                                          |
| 权限:   | 主管部门查看 🗸                                       |
| 账号状态: | ■ 一日 一日 二日 二日 二日 二日 二日 二日 二日 二日 二日 二日 二日 二日 二日 |
| 登录选择: | 全部允许 🗸                                         |
| 登录名:  | yuan4                                          |
| 卡号:   | 7893                                           |
| 电话:   | 0577-8888888                                   |
| 邮箱:   | zhao@abc.com                                   |
|       | 提交修改                                           |

3. 员工信息添加:证件号、登录名和卡号不能重复,但登录名和卡号可以为空。

| 添加员工  |        |
|-------|--------|
|       |        |
| 证件号:  | (必填)   |
| 密码:   | (必填)   |
| 姓名:   | (必填)   |
| 主管部门: | 教育局 💌  |
| 单位:   | 第一中学 👤 |
| 权限:   | 员工     |
| 登录名:  |        |
| 卡号:   |        |
| 电话:   |        |
| 邮箱:   |        |
|       | 添加     |

4. 员工登录日志查看: 查看员工登录日志记录。

| 员工登录日志  |           |    |                    |           |      |  |  |
|---------|-----------|----|--------------------|-----------|------|--|--|
| 证件号     | 登录名       | 姓名 | 登录时间               | 登录IP      | 密码验证 |  |  |
| 1234003 | yuangong3 | 赵光 | 2014/6/13 20:54:01 | 127.0.0.1 | 正确   |  |  |

# 4.4 公告留言管理

1. 公告管理: 可以按自定义行数查看列表,单击标题查看详细内容。在列表中勾选待删除的公告,可以批量删除。

| 公告列表 | <b>公告列表</b> 每页显示行数: 10               |          |        |                  |       |                 |     |            |   |
|------|--------------------------------------|----------|--------|------------------|-------|-----------------|-----|------------|---|
| □全选  |                                      | 标题       | 查阅主管部门 | 查阅主管部门 查阅单位 发布时间 |       | 市时间             | 发布人 | 发布人证件号     | 显 |
|      | 公祖                                   | 皆测试标题1   | 教育局    | 第二中学             | 2013- | 12-8 20:23:17   | 王兰  | 1234567890 | Ę |
| 批量删除 | £                                    |          |        |                  |       |                 |     |            |   |
|      |                                      |          |        |                  |       |                 |     |            |   |
| 公告详情 | Ī                                    |          |        |                  |       |                 |     |            |   |
| 发布。  | 人:                                   | 王兰       |        | 发布时间:            | 2013  | 3-12-8 20:23:17 |     |            |   |
| 主管部  | [部门: 教育局                             |          |        | 单位:              |       |                 |     |            |   |
| 公告标  | 题:                                   | 公告测试标    | 题1     |                  |       |                 |     |            |   |
| 公告内: | 容:                                   | · 公告测试内容 |        |                  |       |                 |     |            |   |
| 附    | 附件: 20131214180015_办公室工资查询数据导入样表.xls |          |        |                  |       |                 |     |            |   |
|      |                                      | 返回       |        |                  |       |                 |     |            |   |

⑤雷速软件-

——雷速工资查询系统财政局版

| 添加公告                |                                                                                                 |
|---------------------|-------------------------------------------------------------------------------------------------|
| 公告标题:               | 平安镇工资已经发放 (必填)                                                                                  |
| 公告内容:               | 平安镇工资已经发放                                                                                       |
| 添加附件:               | <ul> <li>浏览 上传 单个附件不大于4M</li> <li>已经上传的文件:</li> <li>✓ 20140613225523_教育局工资数据导入样表.xls</li> </ul> |
| 主管部门:<br>□ 全选       | □教育局 ☑ 平安镇 □ 行政                                                                                 |
| 单位 <b>:</b><br>✔ 全选 | ☑ 河西村 ☑ 河东村                                                                                     |
| 前台显示:               | ●是 ○否                                                                                           |
|                     | 添加                                                                                              |
|                     |                                                                                                 |

# 修改公告

| 公告标题:         | 平安镇工资已经发放 × (必填)                                                |     |
|---------------|-----------------------------------------------------------------|-----|
| 公告内容 <b>:</b> | 平安镇工资已经发放                                                       | (必墳 |
| 附件:           | 浏览 上传 单个附件不大于4M<br>已经上传的文件:<br>✓ 20140613225523_教育局工资数据导入样表.xls |     |
| 主管部门:         | 平安镇 🗸                                                           |     |
| 单位:           | 所有 🗸                                                            |     |
| 前台显示:         | ●是 ○否                                                           |     |
|               | 提交修改                                                            |     |

2. 留言管理: 可以按自定义每页的行数查看,可以在列表中勾选待删除的留言批量删除,可以回复 留言,回复的内容,只有提交留言的员工可以看到。

| 留言      | 留言管理                      |        |        |          |          |                        |              |                       |                        |           |            |        |
|---------|---------------------------|--------|--------|----------|----------|------------------------|--------------|-----------------------|------------------------|-----------|------------|--------|
| 留言      | <b>留言列表</b> 每页显示行数: 10 确定 |        |        |          |          |                        |              |                       |                        |           |            |        |
| □全<br>选 | 留言人<br>件号                 | ۲<br>۲ | 姓名     | 主管<br>部门 | 单位       | 留言时间                   | 留言内容         | 回复内容                  | 回复时间                   | 回复人<br>姓名 | 回复人证件<br>号 | 回复     |
|         | 123400                    | 02     | H<br>王 | 教育<br>局  | 第二<br>中学 | 2013-12-14<br>18:09:54 | 工资什么时<br>候发? | 每月 <b>1</b> 0日<br>左右。 | 2013-12-14<br>18:10:49 | 管理员       | 1234567890 | 回<br>复 |
| 批量      | 删除                        |        |        |          |          |                        |              |                       |                        |           |            |        |
| 回复      | 留言                        |        |        |          |          |                        |              |                       |                        |           |            |        |
| ١       | 件号:                       | 123    | 4003   | 3        |          |                        |              |                       |                        |           |            |        |
| 留       | '言人:                      | 赵升     | ť      |          |          |                        |              |                       |                        |           |            |        |
| 主管      | 部门:                       | 平≇     | ₹镇     |          |          |                        |              |                       |                        |           |            |        |
|         | 单位:                       | 河西     | 劻村     |          |          |                        |              |                       |                        |           |            |        |
| 留言      | 时间:                       | 201    | 4/6/   | 13 20:5  | 8:13     |                        |              |                       |                        |           |            |        |
| 留言      | 内容:                       | 测证     | đ —    | 下留言      |          |                        |              |                       |                        |           |            |        |
| 回复      | 问容:                       |        |        |          |          |                        |              |                       |                        |           |            | 〉填     |
|         |                           | 提      | 之<br>L | 回复       |          |                        |              |                       |                        |           |            |        |

## 4.5 工资查询系统设置

模块设置可查看 3.2 节。

1. 字段设置,可以添加、修改、删除字段。如有字段内容为非数字,不参与项目统计,可将此字段 的统计功能设为禁止。

| 选择模块: ◉工资 |      |       |    |   |
|-----------|------|-------|----|---|
| 模块字段管理    |      |       |    |   |
| 泰加字段:     | 添加   | ]     |    |   |
| □全选       | 所属模块 | 字段名称  | 统计 | ſ |
|           | 工资   | 工资项目1 | 允许 | ſ |
|           | 工资   | 工资项目2 | 禁止 | ſ |
|           | 工资   | 工资项目3 | 允许 | ſ |

字段选择及排序:选择主管部门,选中所需的字段提交。在"字段顺序"列中填入数字,可对选中的 字段进行排序。

| 字段选择及排序 | 字段选择及排序                   |                             |      |  |  |  |  |  |
|---------|---------------------------|-----------------------------|------|--|--|--|--|--|
|         |                           |                             |      |  |  |  |  |  |
| 选择主管    | き部门: ● 教育局 ○ 平安镇 🤇        | 〇行政                         |      |  |  |  |  |  |
| 勾选所需的查询 | 『字段: ☑ 岗位工资 ☑ 级别工<br>□ 全选 | ☑岗位工资 ☑级别工资 ☑补贴 ☑津贴 ☑扣税 ☑实领 |      |  |  |  |  |  |
|         | 提交                        |                             |      |  |  |  |  |  |
| 序号      | 所属模块                      | 字段名称                        | 字段顺序 |  |  |  |  |  |
| 1       | 工资                        | 岗位工资                        | 1    |  |  |  |  |  |
| 2       | 工资                        | 级别工资                        | 2    |  |  |  |  |  |
| 3       | 工资                        | 补则占                         | 3    |  |  |  |  |  |
| 4       | 工资                        | 津贴                          | 4    |  |  |  |  |  |
| 5       | 工资                        | 扣税                          | 5    |  |  |  |  |  |
| 6       | 工资                        | 实领                          | 6    |  |  |  |  |  |
| 确认排序    |                           |                             |      |  |  |  |  |  |
| 其它设置    |                           |                             |      |  |  |  |  |  |
| 检查修复字段设 | <b>2</b> 置                |                             |      |  |  |  |  |  |

2. 基本设置

前台明细表中每行显示项目数:如果工资项目过多,在一行显示会很不美观,这里可以自定义每行显 示的列数。

前后台查询最大时间区间:在查询明细时一次允许查询的最大时间跨度。

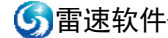

| 基本设置               |
|--------------------|
| 工资查询基本设置           |
| 前台明细表中每行项目数: 10    |
| 前台员工查询最大时间区间(年): 3 |
| 后台管理查询最大时间区间(年): 1 |
| 修改                 |

3. 数据清理: 按模块删除历史数据。

| 数据清理                        |        |
|-----------------------------|--------|
| 删除 工资 ▼ 模块中 2012-07-14 之前的记 | 录。  删除 |

工资数据导入和工资明细查询、删除和汇总可查看 3.3~3.4 节。

第5章 前台查询

在浏览器地址栏中输入地址,填入账号、密码登录系统。

| user Login                  |          |               |
|-----------------------------|----------|---------------|
| 用户名: 殓 密码: 🤷                | )        | Enter<br>BE R |
| 🎎 最新公告时间为:2014-2-1 16:01:58 | <u> </u> | -             |

第一次登录会要求重设个人信息,提交后进入查询页面。

| XXXX县财政局工资查询系统 |                       |  |  |  |  |  |  |  |
|----------------|-----------------------|--|--|--|--|--|--|--|
|                |                       |  |  |  |  |  |  |  |
| 您是第一次登录系       | 统或重置密码后登录,请重设密码并完善信息。 |  |  |  |  |  |  |  |
| 证件号:           | 1234001               |  |  |  |  |  |  |  |
| 姓名:            | 李小东                   |  |  |  |  |  |  |  |
| 主管部门:          | 教育局                   |  |  |  |  |  |  |  |
| 单位:            | 第一中学                  |  |  |  |  |  |  |  |
| 登录名:           | yuangong1             |  |  |  |  |  |  |  |
| 新密码:           | •••••                 |  |  |  |  |  |  |  |
| 重复密码:          | •••••                 |  |  |  |  |  |  |  |
| 电话:            | 1390000000            |  |  |  |  |  |  |  |
| 邮箱:            | li@abc.com            |  |  |  |  |  |  |  |
|                | 提交修改                  |  |  |  |  |  |  |  |

# 5.1 个人工资查询

从前台登录后,直接显示第一个模块最近一次工资明细。

| 工资查询            |             |          |                 |   |
|-----------------|-------------|----------|-----------------|---|
| 选择模块: ④工资       |             |          |                 |   |
| 工资明细表 >>        |             |          |                 |   |
| 编号:1234001 姓名:李 | 小东 主管部门:教育) | 局 单位:第一中 | 中学 日期: 20141010 |   |
| 基本工资            | 级别工资        | 津贴       | 收入合计            | 实 |
| 8600            | 2600        | 2300     | 3000            |   |

点击"往期查询"可以选定起止日期进行查询。

| <b>选择模块: ●</b> 工资 |                                      |      |      |          |       |      |      |      |  |
|-------------------|--------------------------------------|------|------|----------|-------|------|------|------|--|
| 起始日期 🕻            | 起始日期 2013-09-10 终止日期 2014-10-10 提交查询 |      |      |          |       |      |      |      |  |
| 工资明               | 工资明细表 >>                             |      |      |          |       |      |      |      |  |
|                   |                                      |      |      |          |       |      |      |      |  |
| 证件号               | 姓名                                   | 主管部门 | 单位   | 日期       | 基本工资  | 级别工资 | 津贴   | 收入合计 |  |
| 1234001           | 李小东                                  | 教育局  | 第一中学 | 20141010 | 8600  | 2600 | 2300 | 3000 |  |
| 1234001           | 李小东                                  | 教育局  | 第一中学 | 20140910 | 8600  | 2600 | 2300 | 3000 |  |
|                   |                                      |      |      |          |       |      |      |      |  |
|                   | 合计                                   |      |      |          | 17200 | 5200 | 4600 | 6000 |  |
|                   |                                      |      |      |          |       |      |      | 打印预货 |  |

# 5.2 单位工资查询管理

具有管理权限的人员,可以查询管理权限内员工的工资明细。

1. 单位工资查询

选择模块和单位,输入证件号或姓名、起止日期,提交查询。

| 单位工<br>选择模块:<br><sup>美位: 所有</sup><br>明细表 | 资查询<br>●工资<br>↓   ✔ ù | 正件号或姓名: |      | £;       | 始日期: 014- | <u>09-05</u> 终止日 | 3期: <mark>01</mark><br>每页显 | [4-10-05] [<br>示行数: <mark>2</mark> |
|------------------------------------------|-----------------------|---------|------|----------|-----------|------------------|----------------------------|------------------------------------|
| 证件号                                      | 姓名                    | 主管部门    | 单位   | 日期       | 基本工资      | 级别工资             | 津贴                         | 收入合计                               |
| 1234002                                  | ΞĔ                    | 教育局     | 第二中学 | 20140910 | 4100      | 4500             | 3000                       | 9000                               |
| 1234001                                  | 李小东                   | 教育局     | 第一中学 | 20140910 | 8600      | 2600             | 2300                       | 3000                               |
| 合计                                       |                       |         |      |          | 12700     | 7100             | 5300                       | 12000                              |
| 共查到2行                                    | f数据。                  |         |      |          |           |                  |                            | 打印预览                               |

2. 查询字段设置及数据导入同后台操作方法。

# 5.3 公告查看与管理

可以查看公告列表。点击公告标题查看详情。

| 公告列表 > | >                                |     |       |                    |                    |  |  |  |  |
|--------|----------------------------------|-----|-------|--------------------|--------------------|--|--|--|--|
|        |                                  |     |       |                    |                    |  |  |  |  |
|        | 标题                               | 查阅  | 主管部门  | 查阅单位               | 发布时间               |  |  |  |  |
| 平安镇    | 工资已经发放                           | 平安镇 |       | 所有                 | 2014/6/13 22:57:34 |  |  |  |  |
| 公告     | 测试标题1                            |     | 所有    | 所有                 | 2014/6/13 20:53:23 |  |  |  |  |
| 管理公告   | 管理公告                             |     |       |                    |                    |  |  |  |  |
| 公告详情 > | ~                                |     |       |                    |                    |  |  |  |  |
|        |                                  |     |       |                    |                    |  |  |  |  |
| 发布人:   | 王兰                               |     | 发布时间: | 2013-12-8 20:23:17 |                    |  |  |  |  |
| 主管部门:  | 教育局                              |     | 单位:   | 第二中学               |                    |  |  |  |  |
| 公告标题:  | 公告测试标题1                          |     |       |                    |                    |  |  |  |  |
| 公告内容:  |                                  |     |       |                    |                    |  |  |  |  |
| 附件:    | 20131214180015_办公室工资查询数据导入祥表.xls |     |       |                    |                    |  |  |  |  |
|        | 返回                               |     |       |                    |                    |  |  |  |  |

具有管理权限的人员单击"管理公告"按钮,可以在指定的范围内发布公告,也可以修改和删除自 己发布的公告。

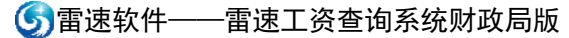

| 公告法  | 列表 >       | >        |         |         |                    |     |     |
|------|------------|----------|---------|---------|--------------------|-----|-----|
| □全选  |            | 标题       | 可查阅主管部门 | 可查阅单位   | 发布时间               | 发布人 | 发布  |
|      | 平孝         | R镇工资已经发放 | 平安镇     | 所有      | 2014/6/13 20:55:29 | 赵光  | 12  |
| 批量删除 | 余          |          |         |         |                    |     |     |
| 添加。  | 公告 >       |          |         |         |                    |     |     |
| 公告核  | 示题:        |          | (必填)    |         |                    |     |     |
| 公告内  | 內容:        |          |         |         |                    | < > | (必填 |
| 添加附  | 付件:        |          | 浏览      | 上传単个附件ス | 不大于4M              |     |     |
| 自    | 单位:<br>☑全选 | ☑河西村☑河东村 | 1       |         |                    |     |     |
| 前台5  | 显示:        | ●是○否     |         |         |                    |     |     |
|      |            | 添加       |         |         |                    |     |     |

# 5.4 留言管理

已经提交的留言在上部显示,其中已回复的留言,会显示回复内容和回复时间;未回复的留言,回复 内容等列为空。

| 留言列表  |                    |        |        |      |
|-------|--------------------|--------|--------|------|
| 留言人姓名 | 留言时间               | 留言内容   | 回复内容   | 回复时间 |
| 赵光    | 2014/6/13 20:58:13 | 测试一下留言 | нхпн   |      |
| 管理留言  |                    | 1      | 1      | ,    |
| 发表留言  |                    |        |        |      |
|       |                    |        |        |      |
|       |                    |        | $\sim$ |      |
|       |                    |        | ~ 添加   |      |

有管理权限的管理员可以回复管理权限内员工的留言。

| 留言列表:   | »>           |         |     |                    |        |      |      |        |
|---------|--------------|---------|-----|--------------------|--------|------|------|--------|
|         |              |         |     |                    |        |      |      |        |
| 留言人证件号  | 留言人姓名        | 主管部门    | 单位  | 留言时间               | 留言内容   | 回复内容 | 回复时间 | 回复人姓名  |
| 1234003 | 赵光           | 平安镇     | 河西村 | 2014/6/13 20:58:13 | 测试一下留言 |      |      |        |
|         |              | ·       |     |                    |        |      |      |        |
| 回复留言:   |              |         |     |                    |        |      |      |        |
|         |              |         |     |                    |        |      |      |        |
| 证件号:    | 1234003      |         |     |                    |        |      |      |        |
| 留言人:    | 赵光           |         |     |                    |        |      |      |        |
| 主管部门:   | 平安镇          |         |     |                    |        |      |      |        |
| 单位:     | 河西村          |         |     |                    |        |      |      |        |
| 留言时间:   | 2014/6/13 20 | ):58:13 |     |                    |        |      |      |        |
| 留言内容:   | 测试一下留        | 言       |     |                    |        |      |      |        |
| 回复内容:   |              |         |     |                    |        |      |      | ~ (必填) |
|         | 提交回复         |         |     |                    |        |      |      |        |

# 5.5 个人信息管理

1. 个人信息修改:员工可以修改部分信息,如果不可更改部分有误,可联系管理员修改;修改信息 时,登录名不能和其他用户登录名、证件号及卡号重复。

2. 密码修改: 点击"重置密码",设定新密码。如果密码丢失,无法进入系统,可以联系管理员重设 密码。

| 个人信息  |              |
|-------|--------------|
|       | 1            |
| 证件号:  | 1234002      |
| 登录名:  | yuangong2    |
| 密码:   | 重置密码         |
| 姓名:   | E≚           |
| 主管部门: | 教育局          |
| 单位:   | 第二中学         |
| 电话:   | 1390000001   |
| 邮箱:   | wang@abc.com |
| 账号状态: | 正常           |
|       | 提交修改         |
| 员工管理  |              |

前台管理员可以查询所管理部门的员工,可以修改和添加员工。修改员工时,如果不修改密码,密码 直接留空。

| 员工查            | 询>>                            |      |    |      |      |      |             | 每页显          | 示行  |
|----------------|--------------------------------|------|----|------|------|------|-------------|--------------|-----|
| 单位: 第<br>共查到1名 | -<br>號位: 第二中学 ✔ 证件号/登录名/卡号/姓名: |      |    |      |      |      |             |              | 閒查询 |
| 证件号            | 登录名                            | 卡号   | 姓名 | 主管部门 | 单位   | 权限   | 电话          | 邮箱           | 帐号  |
| 1234002        | yuan2                          | 7891 | 王兰 | 教育局  | 第二中学 | 单位管理 | 13900000001 | wang@abc.com | Ī   |

| 添加员工 >> |        |
|---------|--------|
| 证件号:    | (必填)   |
| 登录名:    | (必填)   |
| 密码:     | (必填)   |
| 卡号:     |        |
| 姓名:     | (必填)   |
| 单位:     | 第二中学 ▼ |
| 权限:     | 员工     |
| 电话:     |        |
| 邮箱:     |        |
|         | 添加     |

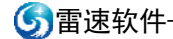

| 修改员工 >> |              |
|---------|--------------|
|         |              |
| 证件号:    | 1234002      |
| 登录名:    | yuan2        |
| 密码:     | 密码不修改请留空。    |
| 卡号:     | 7891         |
| 姓名:     | E≝           |
| 主管部门:   | 教育局          |
| 单位:     | 第二中学 🗸       |
| 权限:     | 单位管理 🗸       |
| 电话:     | 1390000001   |
| 邮箱:     | wang@abc.com |
| 账号状态:   | 正常 ∨         |
| 登录选择:   | 全部允许 🖌       |
|         | 提交修改         |

导入员工信息:在"添加员工"栏目右侧点击"EXCEL 导入"按钮,进入批量导入员工信息界面。 操作方法同后台导入。

前台管理员只能导入管理权限内的员工,表中如有非管理权限内的员工,无法导入。

| 批言      | 导入                                                                             | 员工信 | 息 >> |      |      |           |            |             |                            |        |  |
|---------|--------------------------------------------------------------------------------|-----|------|------|------|-----------|------------|-------------|----------------------------|--------|--|
|         |                                                                                |     |      |      | 巴、邓达 | /┌┍┍⇒≈    |            |             | ر<br>ب <del>ک</del> رید با | 点击后面图标 |  |
| 有2行     | 与不顶见了(只亚示前10行数据明细)EXCEL文件中央<br>有2行数据。                                          |     |      |      |      |           |            |             |                            |        |  |
|         |                                                                                |     |      |      |      |           |            |             |                            |        |  |
| 证件号     | 密码                                                                             | 姓名  | 主管部门 | 单位   | 权限   | 登录名       | 卡号         | 电话          | 邮箱                         | 帐号状态账  |  |
| 1234001 | 123456                                                                         | 李小东 | 教育局  | 第一中学 | 员工   | yuangong1 | 1234567890 | 13900000000 | li@abc.com                 | 正常     |  |
| 1234002 | 234002 123456 王兰 教育局 第二中学单位管理 yuangong2 1234567891 13900000001 wang@abc.com 正常 |     |      |      |      |           |            |             |                            |        |  |
| 确认导     |                                                                                |     |      |      |      |           |            |             |                            |        |  |

# 5.6 登录日志查看

| 登录日志≫   |           |    |                    |           |  |
|---------|-----------|----|--------------------|-----------|--|
|         | 1         |    |                    | 1         |  |
| 证件号     | 登录名       | 姓名 | 登录时间               | 登录IP      |  |
| 1234003 | yuangong3 | 赵光 | 2014/6/13 23:02:05 | 127.0.0.1 |  |
| 1234003 | yuangong3 | 赵光 | 2014/6/13 20:54:01 | 127.0.0.1 |  |

# 5.7 找回密码

| user Login                  |             |                |
|-----------------------------|-------------|----------------|
| 用户名: 🎦 🕾 码: 🤷               | )<br>)      | Enter<br>E III |
| 🍰 最新公告时间为:2014-2-1 16:01:58 | <u>找回密码</u> | The second     |

点击登录页面上的"找回密码",填入资料。

| <b>找回密码 &gt;&gt;</b>                  |                        |
|---------------------------------------|------------------------|
| 证件号或登录名:                              | 1234001                |
|                                       | 李华                     |
| ————————————————————————————————————— | lihua932131232@163.com |
|                                       | 提交                     |

进入邮箱收取邮件。按邮件中说明,点击链接进入重设密码页面。

| 李华您好:                                                                                     |  |  |
|-------------------------------------------------------------------------------------------|--|--|
| 您在江苏省XXXX公司工资查询系统上提交了找回密码申请,请点击下面的链接进行重设密码:                                               |  |  |
| http://localhost:4810/share/forget.aspx?user=1234004&k=2013-11-132fc6927f-8d5b-4ad1-92b1- |  |  |
| a1302e22d0e6                                                                              |  |  |
| 链接当天有效,请尽快登录系统重设密码。                                                                       |  |  |
|                                                                                           |  |  |
| 江苏省XXXX公司                                                                                 |  |  |
| 2013-11-13 21:01:56                                                                       |  |  |

填入新密码提交,重设密码完成。

| <b>扶回密码 &gt;&gt;</b> |       |
|----------------------|-------|
|                      | ••••• |
| 确认密码:                | ••••• |
|                      | 提交    |